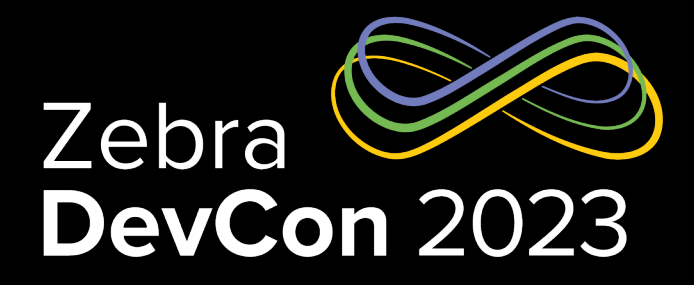

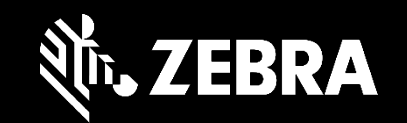

## Printer Command Languages How to Speak "Printer"

Leo Lowy Director, Sensor Product Management

## Print DNA Printers

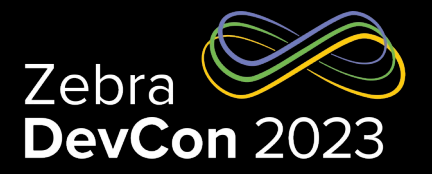

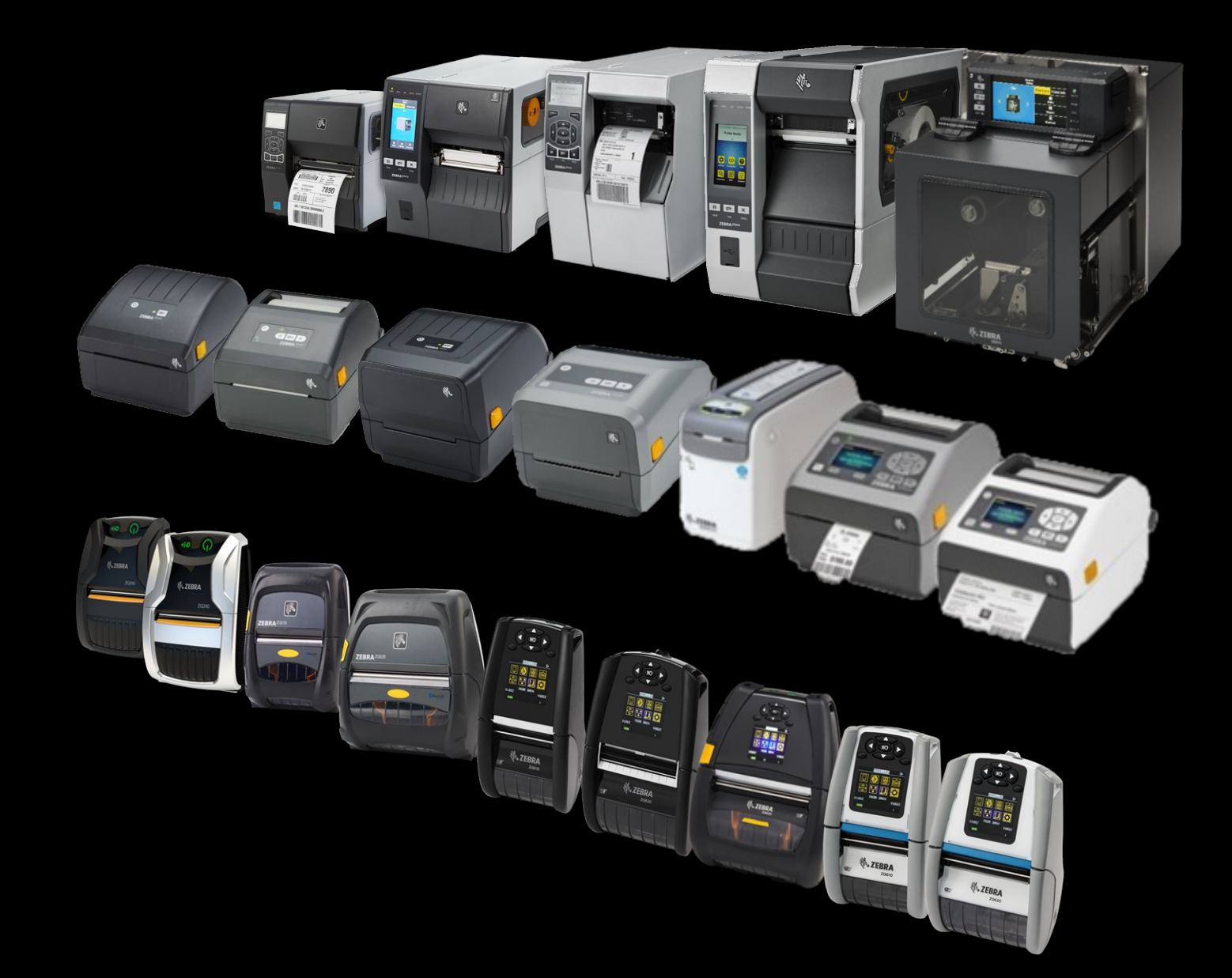

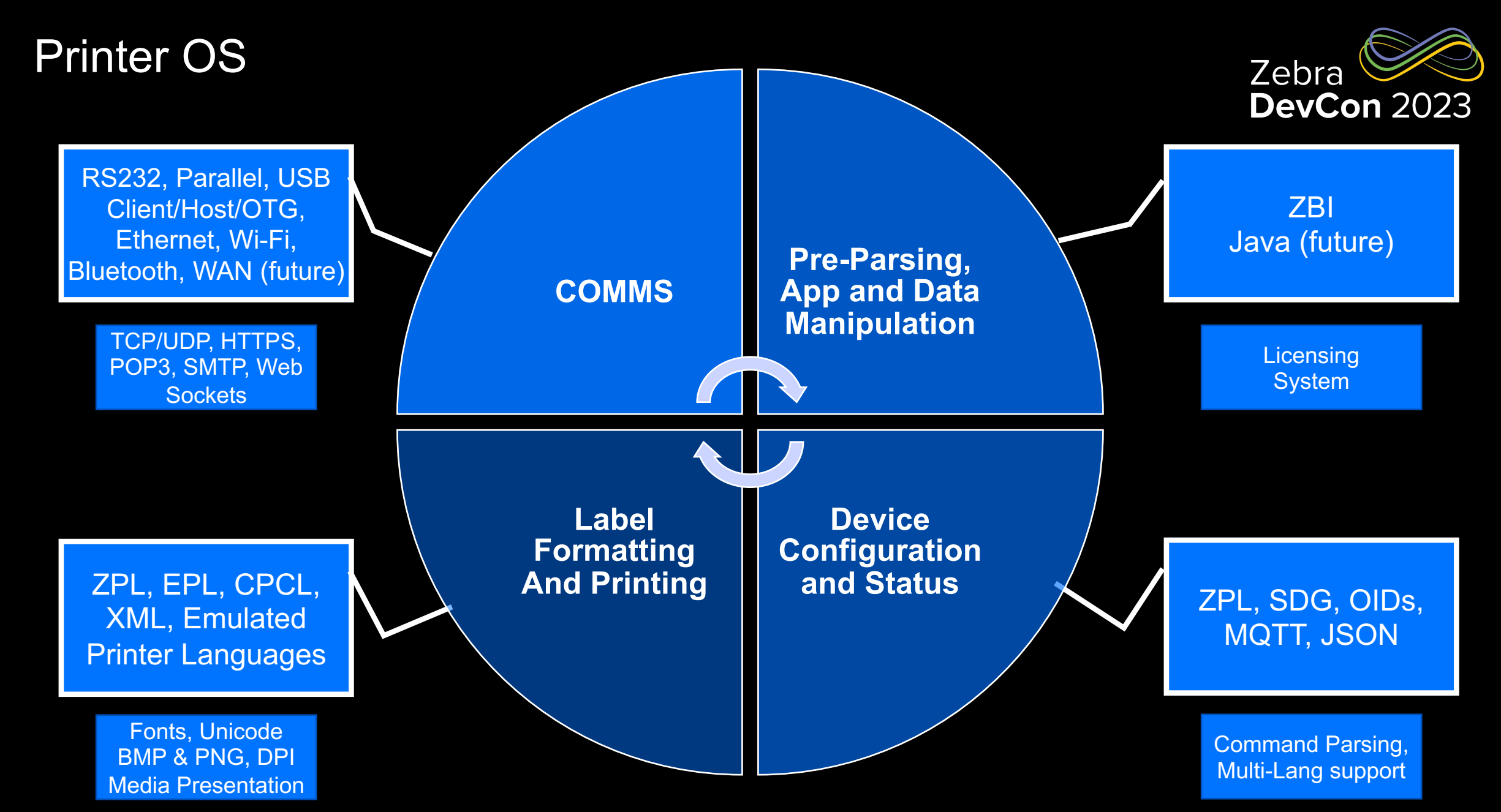

ZEBRA TECHNOLOGIES

#### Printer Command Languages: What To Use Zebra **DevCon** 2023 Zebra Programing Language (ZPL) Formatting & Encoding • 321 Commands Set-Get-Do (SGD) • 1100 Commands **Eltron Programming Language** • 86 Commands **Comtec Programming Language** 148 commands Java Scrip Notation (JSON) with SGD **Config & Status** • Multiple Purposes for Multiple Languages **XML** • Extensible Markup Language Simple Network Monitoring Protocol When Required 1019 Object Identifiers (OIDs) Zebra Basic Interpreter As Needed 92 Commands **Emulations**

Multiple Command Languages

## Zebra Programming Language (ZPL)

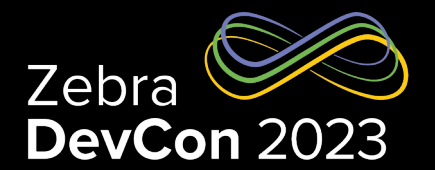

- In the Printer OS since 1988
- Use for multiple tasks:
  - Used to print fonts, graphics, barcodes, encode RFID tags
  - Printer configuration and printer status checking
- Not case sensitive.
- Commands are 2 characters and are preceded by a command prefix (^/~ by default), with params comma separated
  - Many parameters have defaults
- Backwards compatibility controls the creation of new commands and parameters
  - Commands exist that are similar but have expanded functionality to maintain compatibility

## Using ZPL – It's All About the Dots

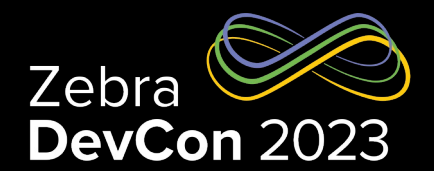

**DEMO!** 

- All X & Y locations are measured in printer dots.
- Text begins with ^FD
- ^FD used for text on its own and text within barcodes, serialization fields, etc...
- ^FS is required at the end of text.
- It's okay to express the whole label as a graphic, but it will be slower to print, resolution may impact barcode scanning – and field alignment can be impacted

^XA ^FO30,30^A0,50,50^FD**HELLOWORLD!**^FS ^FO30,100^BY3^BCN,100^FD**123456**^FS ^XZ

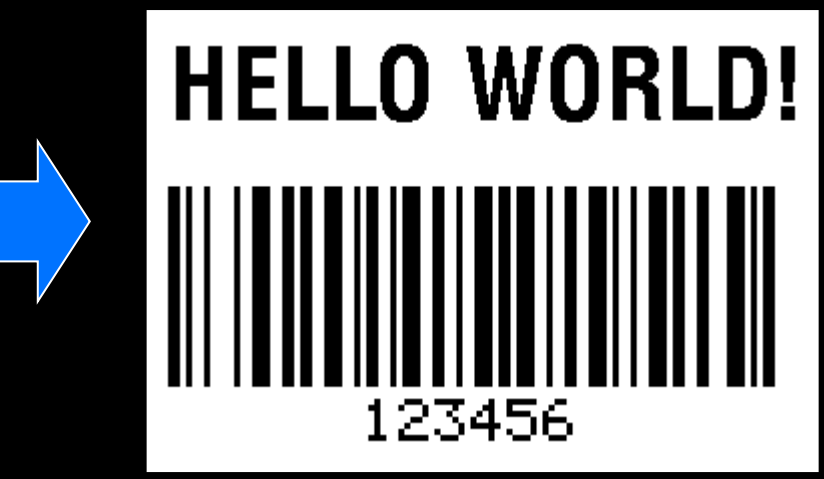

#### ZEBRA TECHNOLOGIES

#### ZPL Design Tools

#### Text Editors

- Ultra Edit Very Good
- DOS Editor Very limited
- BablePad- Great for encodings
- Notepad (Risky)
- ZPL renderers good, but incomplete. Test with a printer.

#### Label Design –ZebraDesigner Essential and ZebraDesigner for Developers

- Point it to a local port (C:\output.txt)
- Let's you quickly design and see output
- Design Print Examine Change Print Examine for change.

#### • Printer Drivers – ZebraDesigner Drivers

- Point them to a local port (C:\output.txt)
- Let's you quickly design and see output
- Design Print Examine Change Print Examine for change!

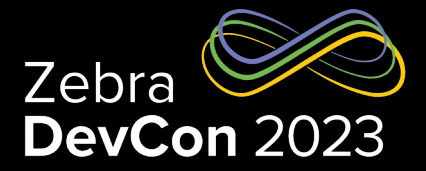

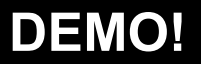

#### **Unicode Character Printing**

- Part of the Printer OS Since 2005
- Multiple languages, encodings and scripts supported
- Printer handles character shaping
- Useful Tools:
  - BablePad
  - BabelMap

```
    ^XA^Cl28^CW1,B:TT0003M_.FNT^LL1200
    ^FO10,115^A1N30,30^FD. والحقوق
    ^FS
    ^FO10,150^A1N30,30^FD وقد و هبوا عقلاً وضميرًا و عليهم أن يعامل بعضهم بعضًا بروح
    YES
    ^FS
    ^FS
    ^XZ
```

#### Supported Languages & Scripts

| Albanian              | French     | Polish     |
|-----------------------|------------|------------|
| Arabic                | German     | Portuguese |
| Azerbaijani           | Greek      | Romanian   |
| Bulgarian             | Hebrew     | Russian    |
| Chinese (Traditional) | Hindi      | Serbian    |
| Chinese (Simplified)  | Hungarian  | Slovak     |
| Croatian              | Icelandic  | Slovene    |
| Czech                 | Indonesian | Spanish    |
| Danish                | Italian    | Swedish    |
| Dutch                 | Japanese   | Tajik      |
| English               | Kazakh     | Thai       |
| Estonian              | Malay      | Turkish    |
| Farsi                 | Moldavian  | Ukrainian  |
| Finnish               | Korean     | Urdu       |
|                       | Norwegian  | Vietnamese |

**DEMO!** 

#### **Supported Encodings**

| Big5         | UTF-8                |
|--------------|----------------------|
| GB2312       | UCS-2                |
| Shift JIS    | UTF-16               |
| JIS          | Wansung              |
| TIS          | Johab                |
| GB18030-2000 | Unified Hangul Code  |
| Big5HKSCS    | Zebra Code Page 850  |
|              | Zebra Code Page 1252 |

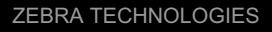

## ~HS – the "Ping" of ZPL

- A Printer Status command, great for feedback
- Considered by Zebra as a backwards compatibility "MUST".
- Contain a lot of data, but frequently unparsed, used more like "ping"
- Returns three data strings.
- Key data you should consider using:
  - Printer Status
  - Print Buffer status

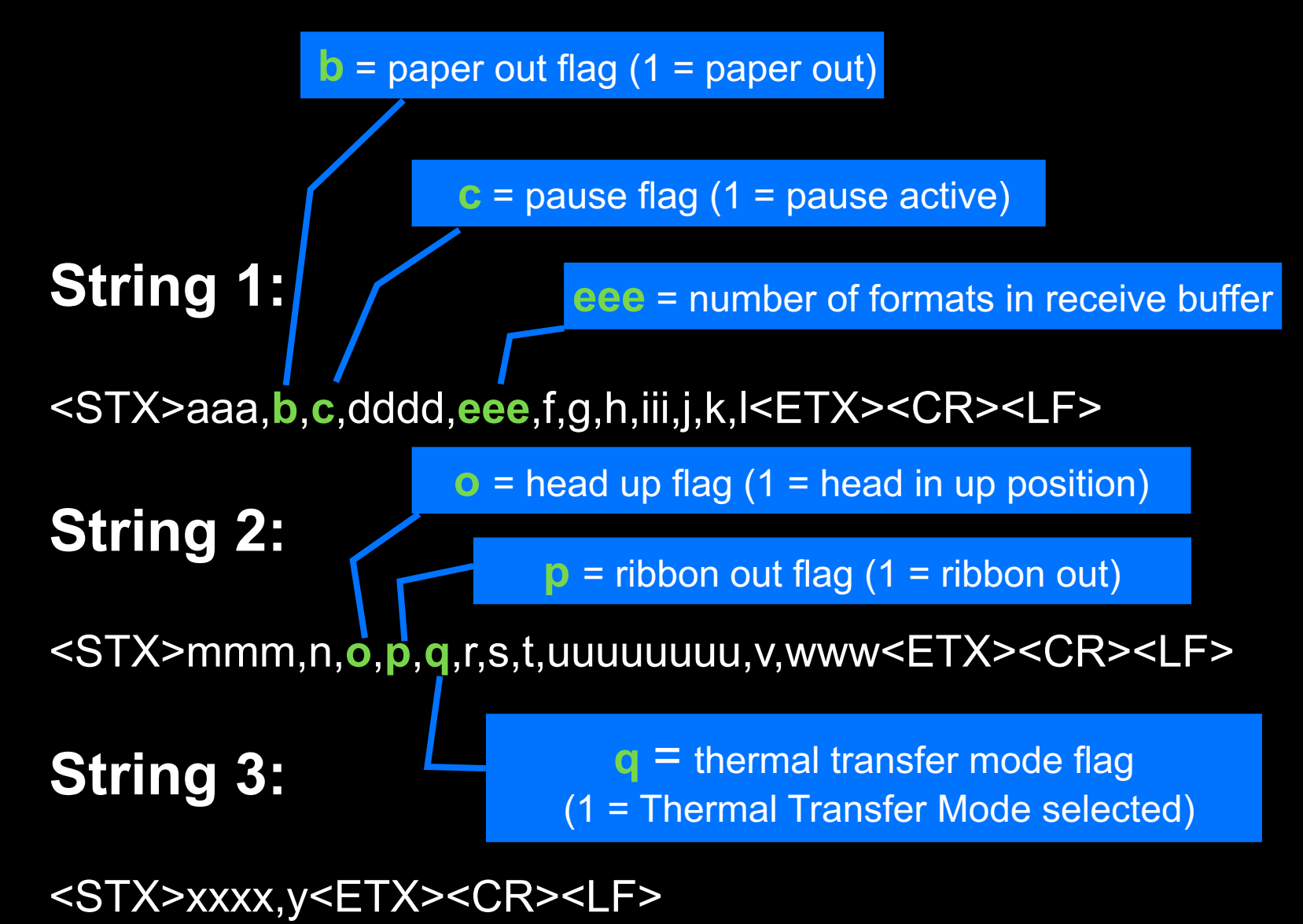

**DEMO!** 

## **RFID Tag Encoding**

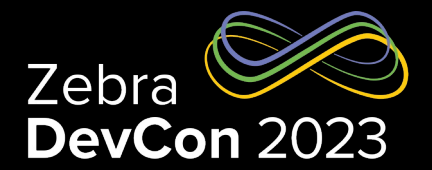

- Part of the Printer OS since 2000
- Encoding capabilities vary by printer model use the printer manual!
- Encoding is done using ZPL commands.
- Best Practice is to place the RFID commands at the end of the format.
- Let's encode a Gen 2 RFID Tag in Hexadecimal:

| ZPL Commands                                 | Command Functions                                                                                                    |
|----------------------------------------------|----------------------------------------------------------------------------------------------------|
| ^XA                                          | Start of format                                                                                                    |
| ^FO50,50 ^A0N,65 ^FDSimple write example ^FS | Prints "Simple write example" on the label at location 50,50.                                                          |
| ^RFW,H ^FD112233445566778899001122 ^FS       | W,H = write hex Encodes the 12 bytes of data<br>(96 bits) to the tag. The data written is:<br>112233445566778899001122 |
| ^XZ                                          | End of format                                                                                                    |

## **RFID** Tag Encoding Continued

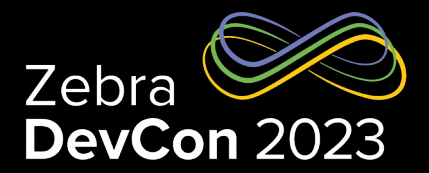

#### • Let's Encode the RFID tag, read the tag, and then print the tag data on label:

| ZPL Commands              | Command Functions                                                                                                    |
|---------------------------|----------------------------------------------------------------------------------------------------|
| ^XA                       | Start of format                                                                                                    |
| ^FO60,60 ^A0N,40 ^FN7 ^FS | When the label prints, the data read from the tag at field variable 7 (^FN7) will be printed at location 60,60.                                                                                                    |
| ^RFW,A ^FD0data ^FS       | W,A = write ASCII<br>Encodes 0data into the block in hexadecimal format, padded with 8 bytes of zeroes<br>to make the data 12 bytes. The data written is: 306461746100000000000000                                                                                                    |
| ^FN7 ^RFR,A ^FS           | R,A = read ASCII<br>Reads the tag data into field variable 7 (^FN7). After this occurs, any fields in this<br>label format that have ^FN7 will be replaced with this read data. Because ASCII<br>format was specified, the hexadecimal value is converted back to ASCII format<br>before being printed on the label. |
| ^XZ                       | End of format                                                                                                    |

## **RFID** Tag Encoding Continued

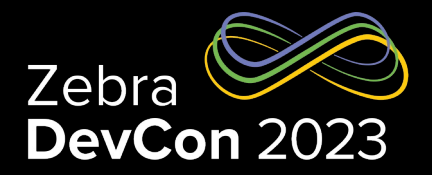

#### • Let's Encode the RFID tag, read the tag, print the data & then return the read result to the host

| ZPL Commands              | Command Functions                                                                                                    |
|---------------------------|----------------------------------------------------------------------------------------------------|
| ^XA                       | Start of format                                                                                                    |
| ^FO50,50 ^A0N,65 ^FN3 ^FS | When the label prints, the data read from the tag at field variable 3 (^FN3) will be printed at location 50,50.                                                                                                    |
| ^RFW,H ^FD0102030405 ^FS  | W,H = write hex<br>Encodes 12 bytes of data (96 bits) to the tag with 7 bytes of zeroes as padding. The<br>data written is: 010203040500000000000000000000000000000000                                                                |
| ^FN3 ^RFR,H ^FS           | R,H = read hexadecimal<br>Reads the tag data into field variable 3 (^FN3). After this occurs, any fields in this label<br>format that have ^FN3 will be replaced with this read data.                                                 |
| ^HV3                      | Returns the value in ^FN3 to the host computer. Data is sent over whichever communication channel is established with the host (such as parallel, serial, USB, Ethernet). In this example, 010203040500000000000000000000000000000000 |
| ^XZ                       | End of format                                                                                                    |

#### **ZPL Best Practices**

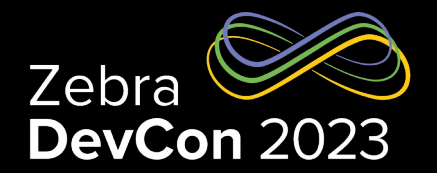

 Separate ^ and ~ commands. Formatting & encoding commands have priority. Do this instead: ~HS

```
^XA
^FO30,30^A0,50,50^FDHELLOWORLD!^FS
^FO30,100^BY3^BCN,100^FD123456^FS
^XZ
```

- ~HS
- Separate printer configuration commands from formatting commands. Do this instead:

```
^XA^PR6^XZ
^XA
^FO30,30^A0,50,50^FDHELLOWORLD!^FS
^FO30,100^BY3^BCN,100^FD123456^FS
^XZ
```

## Using Set-Get-Do

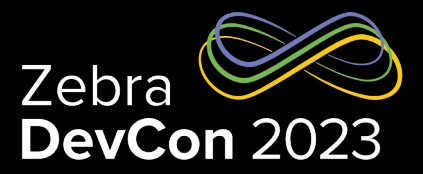

- Part of the printer OS since 1995
- A printer configuration and status checking language. Not used for printing
- Three main components
  - Setvar used to configure printer settings
  - Getvar used to retrieve printer settings
  - Do used to command printer to take an action

2

3

- Commands must be terminated with space character or CR/LF (0x0D, 0x0A)
- Syntax: !U1 setvar "attribute" "value"

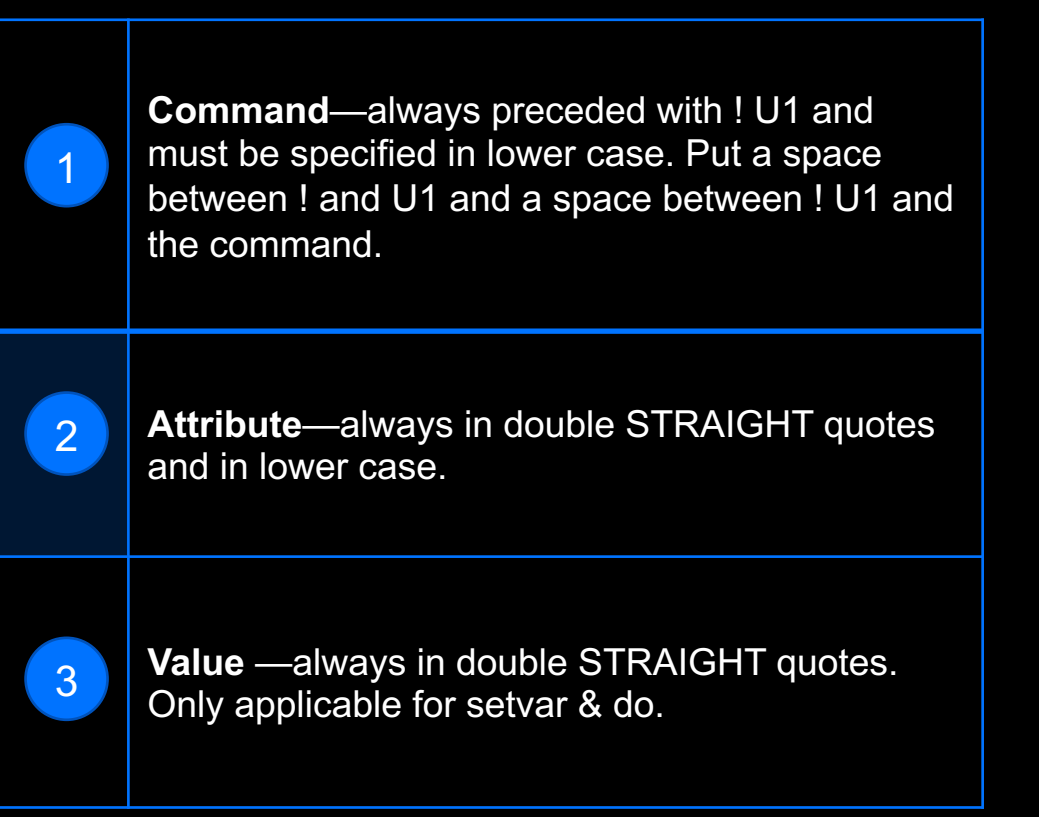

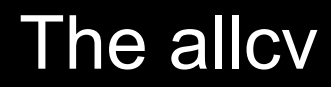

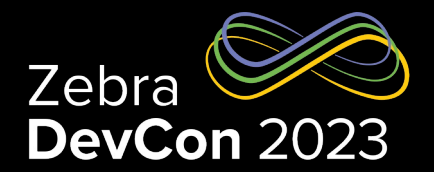

- allcv is a legacy command.
- Returns printer settings in an unstructured format.
- Responses are in a "Branch" order meaning groups of settings are grouped together.
- A quick, but not machine friendly way to get printer status information.
- Sending ! U1 getvar "allcv" will cause the printer to respond with the allcv list

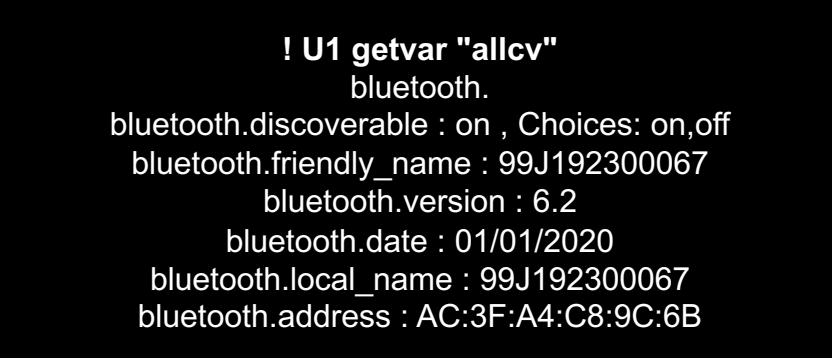

Using JSON

- Part of the Printer OS since 2013
- JSON (JavaScript Object Notation) is an open standard format that uses human- and machine-readable text for device management.
- JSON is a popular open standard for exchanging data objects and is well suited to this task.
- You can use JSON as an alternative to using the SGD (Set-Get-Do).
   JSON commands must start with {}.
- The main settings channel for JSON is TCP port 9200. If the printer is using line\_print mode, be sure to use port 9200.
- Good JSON viewer at <u>https://codebeautify.org/jsonviewer</u>

{"device.friendly\_name":null, "device.company\_name":null, "device.company\_contact":null, "device.location":null}

DEMO

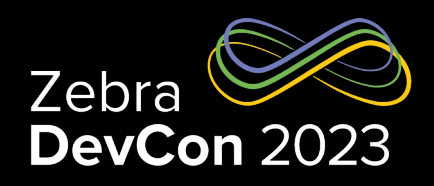

## Using JSON for Configuration

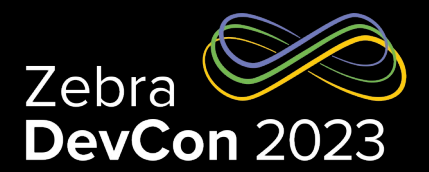

- To do a setvar in SGD you use the format, as in:
  - ! U1 setvar "sgd.name"
  - ! U1 setvar "ip.port"
  - ! U1 setvar "device.location"
- To set a configuration value using JSON:
  - {}{"sgd.name":"value"} sets the variable value to "value"
  - {}{"ip.port":"1234"} sets the variable value to "1234"
  - {}{"device.location":"my desk"} sets the variable value to "my desk"
- To set several values at once:
  - {}{"device.friendly\_name":"XXQLJ120900310",
  - "device.company\_contact":"123-555-1212", "device.location":"My Desk"}
- The response is:
  - {"device.friendly\_name":"XXQLJ120900310",
  - "device.company\_contact":"123-555-1212", "device.location":"My Desk"}

## Using JSON for Status

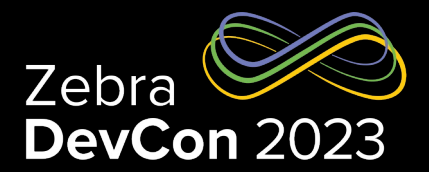

- To do a getvar in SGD you use the format, as in:
  - ! U1 getvar "sgd.name"
  - ! U1 getvar "ip.port"
  - ! U1 getvar "device.location"
- To get a variable value using JSON:
  - {}{"sgd.name":null} returns {"sgd.name":"value"}
    - {}{"ip.port":null} returns {"ip.port":"9100"}
    - {}{"device.location":null} returns {"device.location":"my desk"}
- You can get several values as follows:
  - (){"device.friendly\_name":null, "device.company\_name":null,
  - "device.company\_contact":null, "device.location":null}
  - The response is:
    - {"device.friendly\_name":"XXQLJ120900310",
    - "device.company\_name":"Zebra Technologies",
    - "device.company\_contact":"123-555-1212",
    - "device.location":"My Desk"}

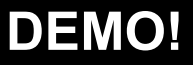

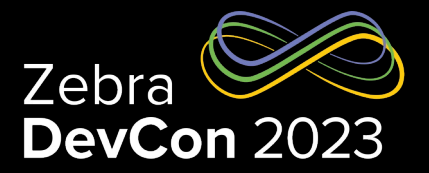

- You can request an allconfig report using JSON, and it will return all printer settings with their current settings, defaults, in JSON format.
- Send this: {}{"allconfig":null}

{"allconfig": {"ip.port":{"value":"6101","type":"integer","range":"0- 65535","clone":true,"archive":true,"access":"RW"}, "ip.port\_alternate":{"value":"9100","type":"integer","range":"0- 65535","clone":true,"archive":true,"access":"RW"}, "ip.sgd\_json\_port":{"value":"9200","type":"integer","range":"0- 65535","clone":true,"archive":true,"access":"RW"}, another setting, ... the last setting}}

"value" - the current value stored in the setting

"type" - Possible values are integer, enum, bool, string, double, ipv4-address, ipv6- address

"range" - The range of a settings. For strings this is the range of the string length. For enums it is the possible enum values. "clone" - Indicates if it is safe to store this setting and apply it to another link-os printer.

"archive" - Indicates if is safe to store this setting and apply it to same link-os printer at a later time.

"access" - Indicates if the setting is RW (read/write), R (read-only), or W (write-only).

#### allcv .vs allconfig

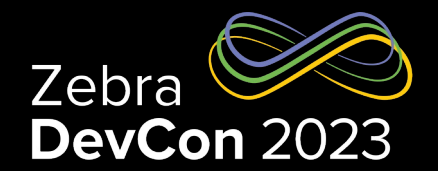

- Which one should you use? Depends on your situation:
  - If you're creating a new solution, start with Allconfig, it makes dealing with settings and status easer and more consistent.
  - If you've embedded Allcv into your solution, keep using it. Consider changing if possible
  - You can use both! Consider coding new features in Allconfig, when changing features that were built using allcv is a challenge

# Questions

21

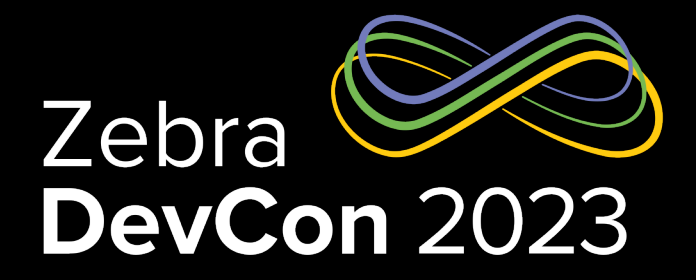

## Thank You

ZEBRA and the stylized Zebra head are trademarks of Zebra Technologies Corp., registered in many jurisdictions worldwide. All other trademarks are the property of their respective owners. ©2023 Zebra Technologies Corp. and/or its affiliates. All rights reserved.

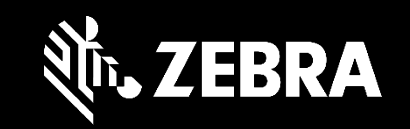